## **MENU MAKEN (WORDPRESS)**

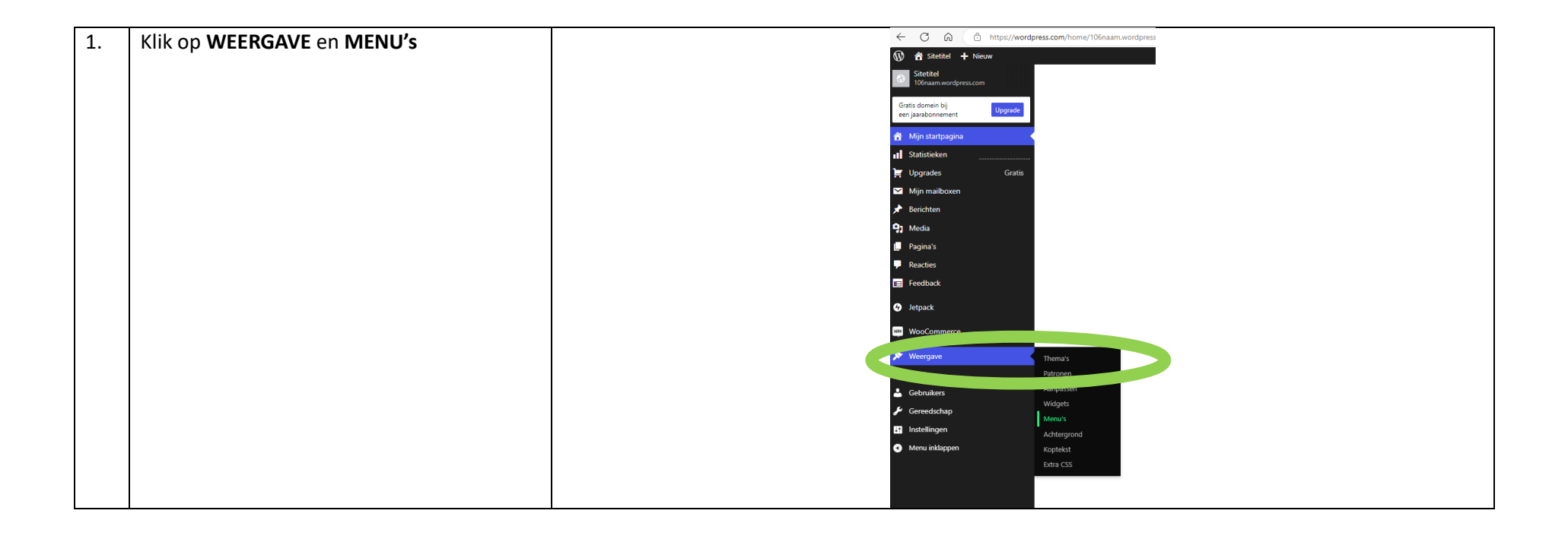

| 2. | Typ bij menunaam <b>HOOFDMENU</b> | Menu-items toevoegen              | Menustructuur                                                                                                    |  |
|----|-----------------------------------|-----------------------------------|----------------------------------------------------------------------------------------------------|--|
|    | Vink <b>TOPMENU</b> aan           | Pagina's 🔹                        | Menunaam hoofdmenu                                                                                                    |  |
|    |                                   | Berichten <b>v</b>                | Voeg nieuwe menu-onderdelen toe vanuit de linkerkolom.                                                                                                    |  |
|    |                                   | Aangepaste links 🔹                |                                                                                                    |  |
|    |                                   | Categorieën 🔺                     | Menu-instellingen                                                                                                    |  |
|    |                                   | Meest gebruikt Alles tonen Zoeken | Automatisch pagina's toevoegen       Internetisch hoofdniveau-pagina's aan dit menu toevoegen         Locatie tonen       Image: Comparison of the second second seco |  |
|    |                                   | Alles selecteren                  | Menu opslaan Menu verwijderen                                                                                                    |  |

| 3. | Onder categorieën vink je GEEN CATEGORIE | 🔞 🎢 Sitetitel 🕂 Nieuw                                              |                                                                                                    |                                                                                                    |
|----|------------------------------------------|--------------------------------------------------------------------|----------------------------------------------------------------------------------------------------|----------------------------------------------------------------------------------------------------|
|    | aan                                      | Sitetitel<br>106naam.wordpress.com Menu's Beheren via Live Preview |                                                                                                    |                                                                                                    |
|    | Klik op AAN MENU TOEVOEGEN               | Gratis domein bij een<br>jaarabonnement Upgrade                    | Verifieer je e-mailadres<br>Als je berichten wilt publiceren, verifieer dan eerst je e-mailadres door op de koppeling te klikken in het bevestigingsbericht dat we naar 106###@ecleerling.nl hebben gestuur<br>Bevestigingsbericht opnieuw verzenden I Naar een ander e-mailadres verzenden |                                                                                                    |
|    |                                          | Mijn startpagina                                                   |                                                                                                    |                                                                                                    |
|    | Doe dit <b>5</b> keer                    | Statistieken                                                       | Menu's bewerken Locaties beheren                                                                                                    |                                                                                                    |
|    |                                          | Upgrades Gratis                                                    |                                                                                                    |                                                                                                    |
|    |                                          | Mijn mailboxen                                                     | Bewerk je menu hieronder of maak een nieuw r                                                                                                    | <u>menu</u> . Vergeet je wijzigingen niet te bewaren!                                                                   |
|    |                                          | P Modia                                                            |                                                                                                    |                                                                                                    |
|    |                                          | -7) Media                                                          | Menu-items toevoegen                                                                                                    | Menustructuur                                                                                                    |
|    |                                          | Reacties                                                           | Pagina's 🔻                                                                                                    | Menunaam hoofdmenu                                                                                                    |
|    |                                          | E Feedback                                                         | Berichten •                                                                                                    | Sleep elk item in de volgorde die je wenst. Klik het pijltje rechts van het item om extra configuratie-opties te tonen. |
|    |                                          | 4 Jetpack                                                          | Aangepaste links 🔻                                                                                                    | Bulkselectie                                                                                                    |
|    |                                          | WeoCommerce                                                        | Categorieën 🔺                                                                                                    | Consistentia Cutation V                                                                                                 |
|    |                                          | ✗ Weergave                                                         | Maast asherikt Alles terrer Zasher                                                                                                    | Geen categorie                                                                                                    |
|    |                                          | Thema's                                                            | Meest gebruikt - Alles tohen - Zoeken                                                                                                    | Geen categorie Categorie 🔻                                                                                              |
|    |                                          | Patronen                                                           | Geen categorie                                                                                                    | Geen categorie Categorie 🔻                                                                                              |
|    |                                          | Aanpassen                                                          | Alles selecterer                                                                                                    |                                                                                                    |
|    |                                          | Widgets                                                            | Aan menu toevoegen                                                                                                    | Geen categorie Categorie 🔻                                                                                              |
|    |                                          | Koptekst                                                           |                                                                                                    | Geen categorie Categorie 🔻                                                                                              |
|    |                                          | Achtergrond                                                        |                                                                                                    |                                                                                                    |
|    |                                          | Extra CSS                                                          |                                                                                                    | Bulkselectie                                                                                                    |

| 4. | Klap de categorie in je menu open met het         | 🔞 🏦 Sitetitel 🕂 Nieuw                                                                                                    |                                            |                                                                                                    |  |
|----|---------------------------------------------------|----------------------------------------------------------------------------------------------------|--------------------------------------------|----------------------------------------------------------------------------------------------------|--|
|    | driehoekje                                        | Sitetitel<br>106naam.wordpress.com                                                                                                    | Menu's Beheren via Live Preview            |                                                                                                    |  |
|    |                                                   | Gratis domein bij een                                                                                                    | Verifieer je e-mailadres                   |                                                                                                    |  |
|    | Verander de <b>navigatielabel</b> in de namen van | jaarabonnement Als je berichten wilt publiceren, verifieer dan eerst je e-mailadres door op de koppeling te klikken in het bevestigingsbericht dat we naar 106###@ecleerling.nl hebben gestuurd.<br>Bevestigingsbericht opnieuw verzenden   Naar een ander e-mailadres verzenden |                                            |                                                                                                    |  |
|    | de vakken                                         | Mijn startpagina     Statistieken                                                                                                    |                                            |                                                                                                    |  |
|    |                                                   | 📜 Upgrades Gratis                                                                                                    | Menu's bewerken Locaties beheren           |                                                                                                    |  |
|    | - Leerjaar 1                                      | Mijn mailboxen                                                                                                    | Bewerk je menu hieronder of maak een nieuw | <u>/ menu</u> , Vergeet je wijzigingen niet te bewaren!                                                                 |  |
|    | - Ik                                              | 🖈 Berichten                                                                                                    |                                            |                                                                                                    |  |
|    | - BV                                              | 9 Media                                                                                                    | Menu-items toevoegen                       | Menustructuur                                                                                                    |  |
|    |                                                   | Reacties                                                                                                    | Pagina's 🔻                                 | Menunaam hoofdmenu                                                                                                    |  |
|    | - MO                                              | E Feedback                                                                                                    | Berichten v                                | Sleep elk item in de volgorde die je wenst. Klik het pijltje rechts van het item om extra configuratie-opties te tonen. |  |
|    |                                                   | Jetpack                                                                                                    | Aangepaste links 🔻                         | Bulkselectie                                                                                                    |  |
|    |                                                   | WooCommerce                                                                                                    | Categorieën                                |                                                                                                    |  |
|    |                                                   | 🔊 Weergave                                                                                                    | Meest gebruikt Alles tonen Zoeken          | Leerjaar 1 Categone V                                                                                                   |  |
|    |                                                   | Thema's                                                                                                    | Geen categorie                             | IK Categorie 🔻                                                                                                    |  |
|    |                                                   | Patronen                                                                                                    |                                            | BV Categorie 🔻                                                                                                    |  |
|    |                                                   | Widgets                                                                                                    | Alles selecteren Aan menu toevoegen        | BI Categorie 🔻                                                                                                    |  |
|    |                                                   | Menu's                                                                                                    | ,                                          | MU Categorie A                                                                                                    |  |
|    |                                                   | Achtergrond                                                                                                    |                                            | Navinatielabel                                                                                                    |  |
|    |                                                   | Extra CSS                                                                                                    |                                            | MU                                                                                                    |  |
|    |                                                   | 🖉 Plugins                                                                                                    |                                            | No Parent V 5 of 5                                                                                                    |  |
|    |                                                   | Gebruikers                                                                                                    |                                            |                                                                                                    |  |
|    |                                                   |                                                                                                    |                                            | Menu opslaan Menu verwijderen                                                                                           |  |

| 5. | Schuif de vakken onder leerjaar 1 een stukje | 🕅 省 Sitetitel 🕂 Nieuw                                                                                         |                                            |                                                                                                    |
|----|----------------------------------------------|----------------------------------------------------------------------------------------------------|--------------------------------------------|----------------------------------------------------------------------------------------------------|
|    | naar rechts, maar wel onder elkaar           | Sitetitel Menu's Beheren via Live Preview                                                                     |                                            |                                                                                                    |
|    | Klik on OPSI AAN                             | Gratis domein bij een<br>jaarabonnement<br>Als is herichten wit nubliceren verifieer dan eerst is e-mailadras |                                            | eerst je e-mailadres door op de koppeling te klikken in het bevestigingsbericht dat we naar 106###@ecleerling.nl hebben gestuurd. |
|    | KIK OP OF SLAAN                              | 🏠 Mijn startpagina                                                                                            | Bevestigingsbericht opnieuw verzenden   Na | ar een ander e-mailadres verzenden                                                                                                |
|    |                                              | II Statistieken                                                                                               | hoofdmenu is bijgewerkt.                   |                                                                                                    |
|    |                                              | Upgrades Gratis                                                                                               |                                            |                                                                                                    |
|    |                                              | Mījn mailboxen Menu's bewerken Locaties beheren                                                               |                                            |                                                                                                    |
|    |                                              | 📌 Berichten                                                                                                   |                                            |                                                                                                    |
|    |                                              | 93 Media                                                                                                    | Bewerk je menu hieronder of maak een nieuw | r <u>meny</u> . Vergeet je wijzigingen niet te bewaren!                                                                           |
|    |                                              | 📙 Pagina's                                                                                                    |                                            |                                                                                                    |
|    |                                              | P Reacties                                                                                                    | Menu-items toevoegen                       | Menustructuur                                                                                                    |
|    |                                              | 📰 Feedback                                                                                                    | Pagina's                                   | Menunaam hoofdmenu                                                                                                    |
|    |                                              | 🚱 Jetpack                                                                                                    | Martine Allectory Zeles                    | Sleep elk item in de volgorde die ie wenst. Klik het piiltie rechts van het item om extra configuratie-opties te tonen.           |
|    |                                              | WeoCommerce                                                                                                   | Over                                       | Bulkselectie                                                                                                    |
|    |                                              | 🔊 Weergave                                                                                                    |                                            |                                                                                                    |
|    |                                              | Thema's                                                                                                    | Alles selecteren                           | Leergaar 1 Categone *                                                                                                    |
|    |                                              | Patronen                                                                                                    |                                            | 🖉 IK subitem Categorie 🔻                                                                                                    |
|    |                                              | Widgets                                                                                                    | Berichten                                  | BV subitem Categorie V                                                                                                    |
|    |                                              | Menu's                                                                                                    | Aangepaste links 🔻                         |                                                                                                    |
|    |                                              | Koptekst                                                                                                    | Categorieën 🔻                              | BI subitem Categorie 🔻                                                                                                    |
|    |                                              | Achtergrond<br>Extra CSS                                                                                      |                                            | MU subitem Categorie 🔻                                                                                                    |
|    |                                              |                                                                                                    |                                            |                                                                                                    |
|    |                                              | Sebruikers                                                                                                    |                                            | Bulkselectie                                                                                                    |
|    |                                              | E Gereedschan                                                                                                 |                                            |                                                                                                    |
|    |                                              | https://106naam.wordpress.com/wp-admin/nav-me                                                                 | enus.php                                   | Menu opslaan Menu Twijderen                                                                                                    |
|    |                                              |                                                                                                    |                                            |                                                                                                    |